## How to Locate and View Imaged Documents in Image Central

**newrezcorrespondent.com** \*Once documents have been uploaded, it will take time before they will be available to view in the Imaging Center. Timing between initial upload and viewing availability depends on document size and current capacity

**Step One:** Select Image Central and then View Images and History from the lefthand tool bar:

<u>Step Two:</u> Search for the loan that you wish to view the imaged documents for by inputting the loan number:

Information Center View Images by Training Center selecting the Job Aids View **Pipeline Manager** Images/History **Bulk Services** link **Closing Services** Compliance Image Central mport Images View Images/History Additional Services Site Administration

<u>Step Three:</u> You will now be taken to the Global Imaging Center where you will have the ability to select the individual documents that you wish to view: To make sure that images are available to view you

may call your client manager at 877-700-4622 for help. You will need to know this, especially if you are calling in for a rush as the images must be viewable

| Loan No.<br>Loan Status.<br>Borrower<br>Correspondent<br>Commitment No.<br>Image Source - (iii = image import; fx = fax; js = job scan; sftp = secure ftp; sftp-vpk = virpack; sftp-biltz = biltzdoc]<br>Workflow - (uw = underwriting; br = broker; io = image only (all other submissions))<br>* Biank Pages may not be included in the Page Count<br>Save Image Tags<br>Credit Report - Last Doc Received on09/29/2015 11:12:03<br>Disclosures - Last Doc Received on09/29/2015 11:12:03<br>Checklists - Last Doc Received on09/29/2015 11:12:03<br>Miscellaneous Document(s) Last Doc Received on09/29/2015 11:12:03<br>Assets Last Doc Received on09/29/2015 11:12:03<br>Comments/Worksheets Last Doc Received on09/29/2015 11:12:03<br>Comments/Worksheets Last Doc Received on09/29/2015 11:12:03<br>Commissions Doc Received on09/29/2015 11:12:03<br>Commissions Doc Received On09/29/2015 11:12:03<br>Commissions Doc Received On09/29/2015                         |
|----------------------------------------------------------------------------------------------------|
| Workflow       - [uw = underwrling; tr = broker; io = image only (all other submissions)]         * Blank Pages may not be included in the Page Count         Save Image Tags         Credit Report =: Last Doc Received on =:09/29/2015 11:12:03         Disclosures =: Last Doc Received on =:09/29/2015 11:12:03         Checklists =: Last Doc Received on =:09/29/2015 11:12:03         Checklists =: Last Doc Received on =:09/29/2015 11:12:03         Miscelaneous Document(s) =: Last Doc Received on =:09/29/2015 11:12:03         Assets =: Last Doc Received on =:09/29/2015 11:12:03         JW Documents/Worksheets =: Last Doc Received on =:09/29/2015 11:12:03         Compliance Documents =: Last Doc Received on =:09/29/2015 11:12:03                                                                                                    |
| Save Image Tags         iredit Report Last Doc Received on10/02/2015 10:55:06: TDOC         506 Last Doc Received on09/29/2015 11:12:03         iisclosures Last Doc Received on09/29/2015 11:12:03         iisclester Last Doc Received on09/29/2015 11:12:03         ihetklists Last Doc Received on09/29/2015 11:12:03         iscelaneous Document(s) Last Doc Received on09/29/2015 11:12:03         seels Last Doc Received on09/29/2015 11:12:03         w Documents/Worksheets Last Doc Received on09/29/2015 11:12:03         ompliance Documents Last Doc Received on09/29/2015 11:12:03                                                                                                    |
| Tredit Report Last Doc Received on10/02/2015 10:55:06: TDOC       After inputting the loan num         506 Last Doc Received on09/29/2015 11:12:03       After inputting the loan num         blaclosures Last Doc Received on09/29/2015 11:12:03       You will be taken to the Glo         intification Last Doc Received on09/29/2015 11:12:03       You will be taken to the Glo         intification Last Doc Received on09/29/2015 11:12:03       You will be taken to the Glo         isselsaneous Document(s) Last Doc Received on09/29/2015 11:12:03       You will be taken to the Glo         issels Last Doc Received on09/29/2015 11:12:03       You will be taken to the Glo         issels Last Doc Received on09/29/2015 11:12:03       You will be taken to the Glo         issels Last Doc Received on09/29/2015 11:12:03       You will be taken to the Glo         issels Last Doc Received on09/29/2015 11:12:03       You will be taken to the Glo         iompliance Documents Last Doc Received on09/29/2015 11:12:03       You will be taken to the Glo                                                                                                    |
| 506 - Last Doc Received on09/29/2015 11:12:03       After inputting the loan num and selecting the specific 1: to specific 1: to                                       |
| sclosures Last Doc Received on09/29/2015 11:12:03       In the fundating the specific i         entification Last Doc Received on09/29/2015 11:12:03       In the fundating the specific i         secklists Last Doc Received on09/29/2015 11:12:03       In the fundating the specific i         secklists Last Doc Received on09/29/2015 11:12:03       In the fundating the specific i         secklists Last Doc Received on09/29/2015 11:12:03       In the fundating the specific i         secklists Last Doc Received on09/29/2015 11:12:03       In the fundating the specific i         W Documents/Worksheets Last Doc Received on09/29/2015 11:12:03       In the fundating the specific i         ompliance Documents Last Doc Received on09/29/2015 11:12:03       In the fundating the specific i                                                                                                    |
| entification Last Doc Received on09/29/2015 11:12:03       you will be taken to the Glo         tecklists Last Doc Received on09/29/2015 11:12:03       be able to view all document         scellaneous Document(s) Last Doc Received on09/29/2015 11:12:03       be able to view all document         wests Last Doc Received on09/29/2015 11:12:03       be able to view all document         V Documents/Worksheets Last Doc Received on09/29/2015 11:12:03       be able to view all document         wipliance Documents Last Doc Received on09/29/2015 11:12:03       be able to view all document                                                                                                    |
| Imaging Center, Here you 1       Imaging Center, Here you 1       Imaging Center, Here you 1         scellaneous Document(s) Last Doc Received on09/29/2015 11:12:03       be able to view all docume       uploaded to that Ioan numi         ssets Last Doc Received on09/29/2015 11:12:03       V       Documents/Worksheets Last Doc Received on09/29/2015 11:12:03         ompliance Documents Last Doc Received on09/29/2015 11:12:03       Documents/Worksheets Last Doc Received on09/29/2015 11:12:03                                                                                                    |
| iscellaneous Document(s) Last Doc Received on09/29/2015 11:12:03<br>wploaded to that loan number of the second second secon |
| Isets Last Doc Received on09/29/2015 11:12:03<br>W Documents/Worksheets Last Doc Received on09/29/2015 11:12:03<br>Impliance Documents Last Doc Received on09/29/2015 11:12:03                                                                                                    |
| V Documents/Worksheets Last Doc Received on09/29/2015 11:12:03 mpliance Documents Last Doc Received on09/29/2015 11:12:03                                                                                                    |
| ompliance Documents Last Doc Received on09/29/2015 11:12:03                                                                                                    |
|                                                                                                    |
| pplication Last Doc Received on09/29/2015 11:12:03                                                                                                    |
| redit Documents Last Doc Received on09/29/2015 11:12:03                                                                                                    |
| ncome Last Doc Received on09/29/2015 11:12:03                                                                                                    |

CORRESPONDENT

Step 4: Select the indexed category for the image that you wish to view and then select the icon for that specific document paper

|                                                                                                    | Global Imaging Center                                     |                                                   |                                                                                             | Center       |  |  |
|----------------------------------------------------------------------------------------------------|-----------------------------------------------------------|---------------------------------------------------|---------------------------------------------------------------------------------------------|--------------|--|--|
| Loa<br>Loa<br>Bor<br>Cor<br>Cor                                                                                                   | n No.<br>n Status.<br>rower<br>respondent<br>nmitment No. | Registered / Locked [3] / AssignedForUnderwriting |                                                                                             |              |  |  |
| Image Source - [ii = image import; fx<br>Workflow - [uw = underwriting; br<br>*Blank Pages may not be included<br>Save Image Teas |                                                           |                                                   |                                                                                             |              |  |  |
| Credi                                                                                                    | Credit Report Last Doc Recei                              |                                                   |                                                                                             |              |  |  |
| 4506 Last Doc Receive                                                                                                    |                                                           |                                                   |                                                                                             |              |  |  |
| Disclosures Last                                                                                                    |                                                           |                                                   |                                                                                             |              |  |  |
|                                                                                                    | Index                                                     | Doc Type                                          | Image Tag                                                                                   | Image Source |  |  |
| <b>_</b>                                                                                                    | NRRA                                                      | Notice of Right to Receive Appraisa               | Selecting the<br>document type will<br>show the documents<br>under that indexed<br>category | ii           |  |  |
| Ē                                                                                                    | ACKN                                                      | Appraisal Acknowledgement                         |                                                                                             | ii           |  |  |
| Ê                                                                                                    | RSPD                                                      | Service Disclosure Statement                      |                                                                                             | ii           |  |  |
| Ē                                                                                                    | ECOA                                                      | Equal Credit Opportunity Act                      |                                                                                             | ii           |  |  |
| Ē                                                                                                    | SSPL                                                      | Settlement Service Provider List                  |                                                                                             | ii           |  |  |
|                                                                                                    | SCORE                                                     | Consumer Credit Score Disclosure                  |                                                                                             | ii           |  |  |
| Ē                                                                                                    | CERTAUTH                                                  | Borrowers Certificate & Authorization             |                                                                                             | ii           |  |  |
| Ē                                                                                                    | HOCD                                                      | Home Ownership Counseling Disclosure              |                                                                                             | ii           |  |  |
| Ē                                                                                                    | PAD                                                       | USA Patriot Act - OFAC Certification              |                                                                                             | ii           |  |  |
|                                                                                                    | DISC                                                      | Disclosures                                       |                                                                                             | ii           |  |  |
| Identi                                                                                                    | Identification Last Doc Received on09/29/2015 11:12:03    |                                                   |                                                                                             |              |  |  |

## Helpful Tips

- The Web Admin for your organization will need to give each individual access to upload and view images. It is a separate check box under the profile access screen. This is not something that NewRez can do for you – if you are not seeing this option please check with your Web Admin.
- 2. When you upload the image you will see the confirmation that they image has been uploaded. This is different than the image actually being available for viewing. Please keep in mind there is a transition period between initial upload and viewing availability.
- 3. You can also check the status of your images being uploaded for viewing by selecting Image Delivery Status. The SLA ID will tell you the Turn Time from receipt to Indexing Completed

Contact your Client Manager with Questions: 877-700-4622 – Follow the Prompts